Sony Ericsson-telefonen bygger på Google™ Android-programvareplattformen og kan avvike fra andre Sony Ericsson-telefoner. Google™ Android-programvareplattformen for mobiltelefoner lar deg installere nye programmer etter kjøp. Alt du trenger for å laste ned programmer fra Android Market™ og tilpasse telefonen helt etter egen smak, er innstillinger for mobilt Internett. Og det er bare begynnelsen. Alle nye oppdateringer lastes rett ned til telefonen – som bare blir bedre og bedre. Komme i gang med telefonen:

- Angi grunnleggende telefoninnstillinger, og åpne konfigurasjonsguiden: 1.
- Fra startskjermen finner og trykker du på konfigurasjonsguiden. Angi grunnleggende telefoninnstillinger og opprett 0 kontoer for e-post, sosiale tjenester og synkronisering.
- Tips: Husk å opprette en Google™-konto for å kunne bruke Android™ Market, Gmail™, Google™ Talk og Calendar. 2.
  - Konfigurer Timescape™ til å kommunisere med en person på ett sted slik at du kan se hva som skjer.
- Fra startskjermen finner og trykker du på Innstillinger > Sony Ericsson > Timescape™-innstillinger > Velg innhold. 0 Merk innholdet du vil skal være synlig. Legg inn påloggingsdetaljene ved behov.
- 3. Synkroniser telefoninnholdet, for eksempel kontakter og kalenderen, med en synkroniseringstjeneste.
- 0 Fra startskjermen finner og trykker du på Innstillinger> Kontoer og synkronisering. Trykk på innholdet du vil svnkronisere.
- 4. Start nedlastingen av programmer fra Android™ Market for å tilpasse telefonen og gjøre den mer personlig.
- Fra startskjermen finner og trykker du på Market. Trykk om nødvendig på Godta for å godta tjenestevilkårene. 0
- Merk: Tilgjengeligheten av Android<sup>™</sup> Market avhenger av operatør og land.
- 5. Begynn å tilpasse hjørnene:
- Fra startskjermen trykker du på menytasten og deretter på Ordne ikoner. Berør og hold et element i programrutene, og dra det til ett av hjørnene. Du kan også overføre et element til og fra programrutene i et hvilket som helst hjørne. Trykk på tilbaketasten når du er ferdig.
- 6. Begynn å tilpasse hjemmeskjermen ved å legge til elementer.
- Fra hjemmeskjermen trykker du på menytasten og deretter på Ordne moduler > Legg til modul. Velg hvilken type element du vil legge til, og velg det fra listen.

Nyttia tips:

- Varslingspanelet viser varslingsikoner og gir rask tilgang til åpne varslinger, slik som meldinger, påminnelser og hendelsesvarslinger.
- Programrutene inneholder alle programmene og bokmerkene.
- Startskjermen er utgangspunktet på telefonen og strekker seg utover skjermbredden, noe som gir deg mer plass til tilpasningene.
- Bruk brukerhåndbokprogrammet til å lære mer om telefonen og hvordan du bruker den.
- Sjekk LED-varsellampen oppe til venstre for å vise informasjon om telefonens status og varsler som venter.
- $\bigcirc$ Grønn: Batteriet er fulladet.
- Blinker grønt: Du har varsler som venter.
- Blinker rødt: Batterinivået er lavt. Batteriet lades og batterinivået er fremdeles lavt. 0
- Oransje: Batteriet lader. Nivået er mellom lavt og fullt.